ACS 160

# Installation and Start-up Guide

PROFIBUS-DP Adapter Module CFB-PDP

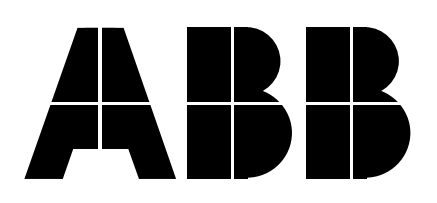

## PROFIBUS-DP Adapter Module CFB-PDP

# Installation and Start-up Guide

3BFE 64359932 R0125

EFFECTIVE: 1.2.2001 SUPERSEDES: NONE

© 2001 ABB Industry Oy. All Rights Reserved.

| Overview                      | This chapter states the safety instructions that must be followed when installing and operating the CFB-PDP PROFIBUS Adapter Module.                                                                                                    |                                                                                                    |  |  |  |
|-------------------------------|----------------------------------------------------------------------------------------------------|----------------------------------------------------------------------------------------------------|--|--|--|
|                               | The material i attempting an                                                                                                    | n this chapter must be studied before<br>y work on, or with, the unit.                                                                                                    |  |  |  |
| <i>Warnings and<br/>Notes</i> | This manual distinguishes two sorts of safety<br>instructions. Warnings are used to inform of conditions<br>which can, if proper steps are not taken, lead to a<br>serious fault condition, physical injury and death. Notes<br>are used when the reader is required to pay special<br>attention or when there is additional information<br>available on the subject. Notes are less crucial than<br>Warnings, but should not be disregarded. |                                                                                                    |  |  |  |
| Warnings                      | Readers are i<br>serious physic<br>equipment wit                                                                                                    | nformed of situations that can result in<br>cal injury and/or serious damage to<br>th the following symbols:                                                                                                   |  |  |  |
|                               |                                                                                                    | <b>Dangerous Voltage Warning</b> : warns of<br>situations in which a high voltage can<br>cause physical injury and/or damage<br>equipment. The text next to this symbol<br>describes ways to avoid the danger. |  |  |  |
|                               | Λ                                                                                                    | <b>General Warning:</b> warns of situations which can cause physical injury and/or damage equipment by means other                                                                                             |  |  |  |

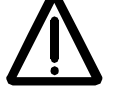

damage equipment by means other than electrical. The text next to this symbol describes ways to avoid the danger.

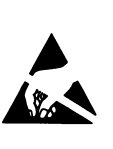

#### **Electrostatic Discharge Warning:**

warns of situations in which an electrostatic discharge can damage equipment. The text next to this symbol describes ways to avoid the danger.

- *Notes* Readers are notified of the need for special attention or additional information available on the subject with the following symbols:
  - **CAUTION!** Caution aims to draw special attention to a particular issue.
    - *Note:* Note gives additional information or points out more information available on the subject.
- General SafetyWARNING! All electrical installation and maintenanceInstructionswork on the drive should be carried out by qualified<br/>electricians.

The drive and adjoining equipment must be properly earthed.

Do not attempt any work on a powered drive. After switching off the mains, always allow the intermediate circuit capacitors 5 minutes to discharge before working on the frequency converter, the motor or the motor cable. It is good practice to check (with a voltage indicating instrument) that the drive is in fact discharged before beginning work.

The motor cable terminals of the drive are at a dangerously high voltage when mains power is applied, regardless of motor operation.

There can be dangerous voltages inside the drive from external control circuits even when the drive mains power is shut off. Exercise appropriate care when working with the unit. Neglecting these instructions can cause physical injury and death.

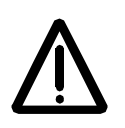

**WARNING!** There are several automatic reset functions in the drive. If selected, they reset the unit and resume operation after a fault. These functions should not be selected if other equipment is not compatible with this kind of operation, or dangerous situations can be caused by such action.

More Warnings and Notes are printed at appropriate instances along the text.

Safety Instructions

## Safety Instructions

| Overview                    | <br> | i  |
|-----------------------------|------|----|
| Warnings and Notes.         | <br> | i  |
| General Safety Instructions | <br> | ii |

## Table of Contents

## Chapter 1 – Introduction to This Guide

| Intended Audience        | 1-1 |
|--------------------------|-----|
| Compatibility            | 1-1 |
| Before You Start.        | 1-1 |
| What This Guide Contains | 1-2 |

## Chapter 2 – Overview

| Overview                           | <br> | 2-1 |
|------------------------------------|------|-----|
| PROFIBUS                           | <br> | 2-1 |
| The CFB-PDP Module                 | <br> | 2-2 |
| Delivery Check                     | <br> | 2-3 |
| Warranty and Liability Information | <br> | 2-4 |

## Chapter 3 – Installation

| Exploded View of the CFB-PDP | : | 3-1 |
|------------------------------|---|-----|
| Mounting                     | : | 3-2 |
| Drive Connection             |   | 3-2 |
| PROFIBUS Connection          | ; | 3-2 |

## Chapter 4 – Programming

| Overview                                       |
|------------------------------------------------|
| Configuring the System                         |
| PROFIBUS Connection Configuration              |
| 5101 Module Type 4-2                           |
| 5102 PROFIBUS Mode                             |
| 5103 Station Number                            |
| 5104 Cut-off Timeout                           |
| 5105 Control Zero Mode 4-3                     |
| Communication Speed                            |
| Other Parameters                               |
| Fieldbus Communication                         |
| Control Locations and Actual Signal Selections |

## Chapter 5 – Communication

## Chapter 6 – Status LEDs

| Status LEDs |  |  |  |  |  | 6-1 |
|-------------|--|--|--|--|--|-----|
|-------------|--|--|--|--|--|-----|

## Appendix A – PROFIBUS Parameters

## Appendix B – Definitions and Abbreviations

| Definitions            | B-1 |
|------------------------|-----|
| PROFIBUS Abbreviations | B-4 |

## Appendix C – Technical Data

| PROFIBUS Link | . C | ;-1 |
|---------------|-----|-----|
| CFB-PDP       | . C | ;-2 |

## Appendix D – Ambient Conditions

| Operation       |              |   | <br> | <br> | <br>D-1 |
|-----------------|--------------|---|------|------|---------|
| Storage and Tra | Insportatior | ۱ | <br> | <br> | <br>D-1 |

Table of Contents

| Intended<br>Audience | The Guide is intended for the people who are<br>responsible for commissioning and using a CFB-PDP<br>PROFIBUS-DP Adapter Module with the ACS 160<br>drive. The reader is expected to have a basic<br>knowledge of electrical fundamentals, electrical wiring<br>practices, how to operate the drive, and the PROFIBUS<br>protocol family. |
|----------------------|----------------------------------------------------------------------------------------------------|
| Compatibility        | This manual is compatible with ACS 160 software version <b>1.0.0.0</b> or later, and CFB-PDP module version <b>A</b> or later.                                                                                                    |
| Before You Start     | It is assumed that the drive is installed and ready to operate before starting the installation of the adapter module.                                                                                                    |
|                      | In addition to conventional installation tools, have the<br>drive manuals available during the installation as they<br>contain important information not included in this guide.<br>The drive manuals are referred to at various points of<br>this guide.                                                                                 |

Chapter 1 – Introduction to This Guide

What This GuideThis manual contains information on the wiring,<br/>configuration and use of the CFB-PDP module.

**Safety Instructions** are featured in the first few pages of this Guide. Safety Instructions describe the formats for various warnings and notations used within this Guide.

**Chapter 2 – Overview** contains a short description of the PROFIBUS-DP protocol and the CFB-PDP PROFIBUS-DP Adapter Module, a delivery checklist, and warranty information.

Chapter 3 – Installation contains wiring instructions.

**Chapter 4 – Programming** explains how to program the PROFIBUS controller and the drive before the communication through the adapter module can be started.

*Chapter 5 – Communication* contains a description of how data is transmitted through the CFB-PDP module.

*Chapter 6 – Status LEDs* explains the status LED indications of the CFB-PDP module.

*Appendix A* lists the PROFIBUS Profile-specific parameters.

**Appendix B** explains definitions and abbreviations concerning this guide and the PROFIBUS protocol family.

Appendix C contains Technical Data.

**Appendix D** contains a specification of the ambient conditions allowed during transportation, storage and use of the CFB-PDP module.

| Overview | This chapter contains a short description of the PROFIBUS standard and the CFB-PDP module, a delivery checklist, and warranty information.                                                                                                    |
|----------|----------------------------------------------------------------------------------------------------|
| PROFIBUS | PROFIBUS is an open serial communication standard<br>that enables data exchange between all kinds of<br>automation components. There are three main<br>variations of PROFIBUS: PROFIBUS-FMS <i>(Fieldbus<br/>Message Specification)</i> , PROFIBUS-DP <i>(Decentralised<br/>Periphery)</i> and PROFIBUS-PA <i>(Process Automation)</i> .<br>The CFB-PDP module is compatible with the<br>PROFIBUS-DP protocol.                                        |
|          | The physical transmission medium of the bus is a twisted pair cable (according to the RS 485 standard). The maximum length of the bus cable is 100 to 1200 metres, depending on the selected transmission rate (see Appendix C). Up to 31 stations can be connected to the same PROFIBUS system without the use of repeaters. With repeaters, it is possible to connect 127 stations (including the repeaters, and the master station) to the system. |
|          | In PROFIBUS communication, the master station –<br>usually a programmable logic controller (PLC) – polls<br>the slaves which respond and take the actions<br>requested by the master. It is also possible to send a<br>command to several slaves at the same time; in this<br>case the slaves send no response message to the<br>master. Communication between the slaves is not<br>possible on a PROFIBUS link.                                      |

The PROFIBUS protocol family is specified in the EN 50170 Standard. The communication with a drive is discussed in *PROFIDRIVE-PROFILE – The PROFIBUS Profile for Adjustable Speed Drives.* For further information on PROFIBUS, refer to the above-mentioned standards.

The CFB-PDPThe CFB-PDP PROFIBUS-DP Adapter Module is an<br/>optional device which enables the connection of an<br/>ACS 160 drive to a PROFIBUS system. The drive is<br/>considered a slave in the PROFIBUS network.

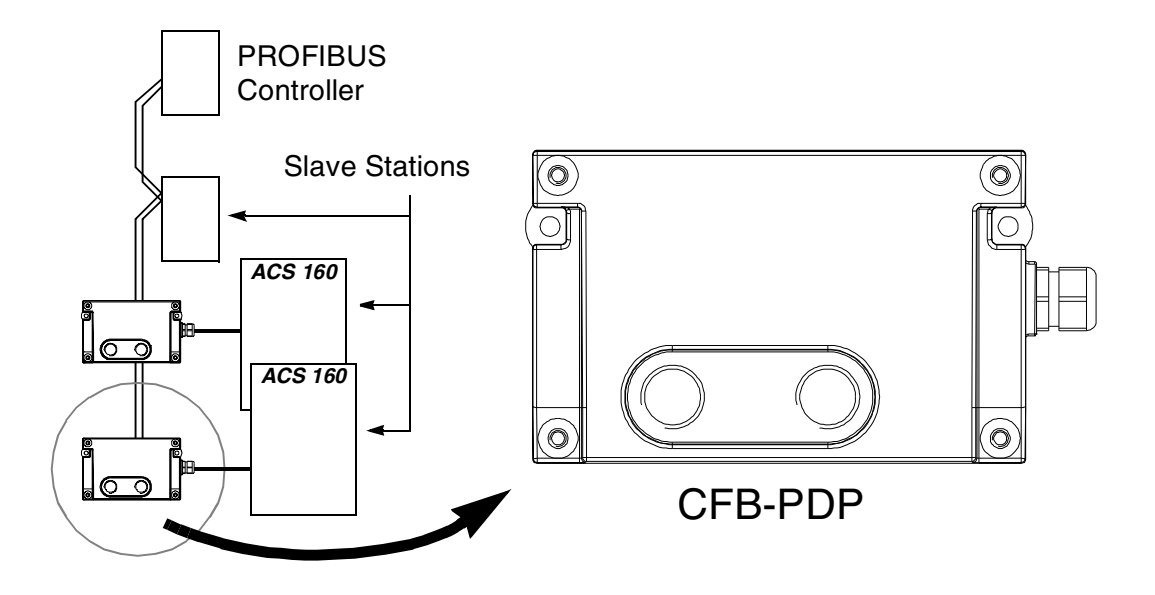

Figure 2-1 The construction of a PROFIBUS network.

Through the CFB-PDP, it is possible to:

- Give control commands to the drive (Start, Stop, Run enable, etc.)
- · Feed a motor speed reference to the drive
- Read status information and actual values from the drive
- Change drive parameter values
- Reset a drive fault.

The PROFIBUS commands and services supported by the CFB-PDP PROFIBUS-DP Adapter Module are discussed in Chapter 5.

The adapter module is mounted onto the side of the ACS 160 drive. See the ACS 160 User's Manual for more information.

- **Delivery Check** The option package of the CFB-PDP PROFIBUS-DP Adapter Module contains:
  - PROFIBUS-DP Adapter Module, Type CFB-PDP
  - 2 pcs M16×1.5 cable glands with O ring
  - 2 pcs M4×12 mounting screws
  - this manual, the *CFB-PDP Installation and Start-up Guide*.

# Warranty and<br/>LiabilityThe warranty for your ABB drive and options covers<br/>manufacturing defects. The manufacturer carries no<br/>responsibility for damage due to transport or unpacking.

In no event and under no circumstances shall the manufacturer be liable for damages and failures due to misuse, abuse, improper installation, or abnormal conditions of temperature, dust, or corrosives, or failures due to operation above rated capacities. Nor shall the manufacturer ever be liable for consequential and incidental damages.

The period of manufacturer's warranty is 12 months, and not more than 18 months, from the date of delivery. Extended warranty may be available with certified startup. Contact your local distributor for details.

Your local ABB Drives company or distributor may have a different warranty period, which is specified in their sales terms, conditions, and warranty terms.

If you have any questions concerning your ABB drive, contact your local distributor or ABB Drives office.

The technical data and specifications are valid at the time of printing. ABB reserves the right to subsequent alterations.

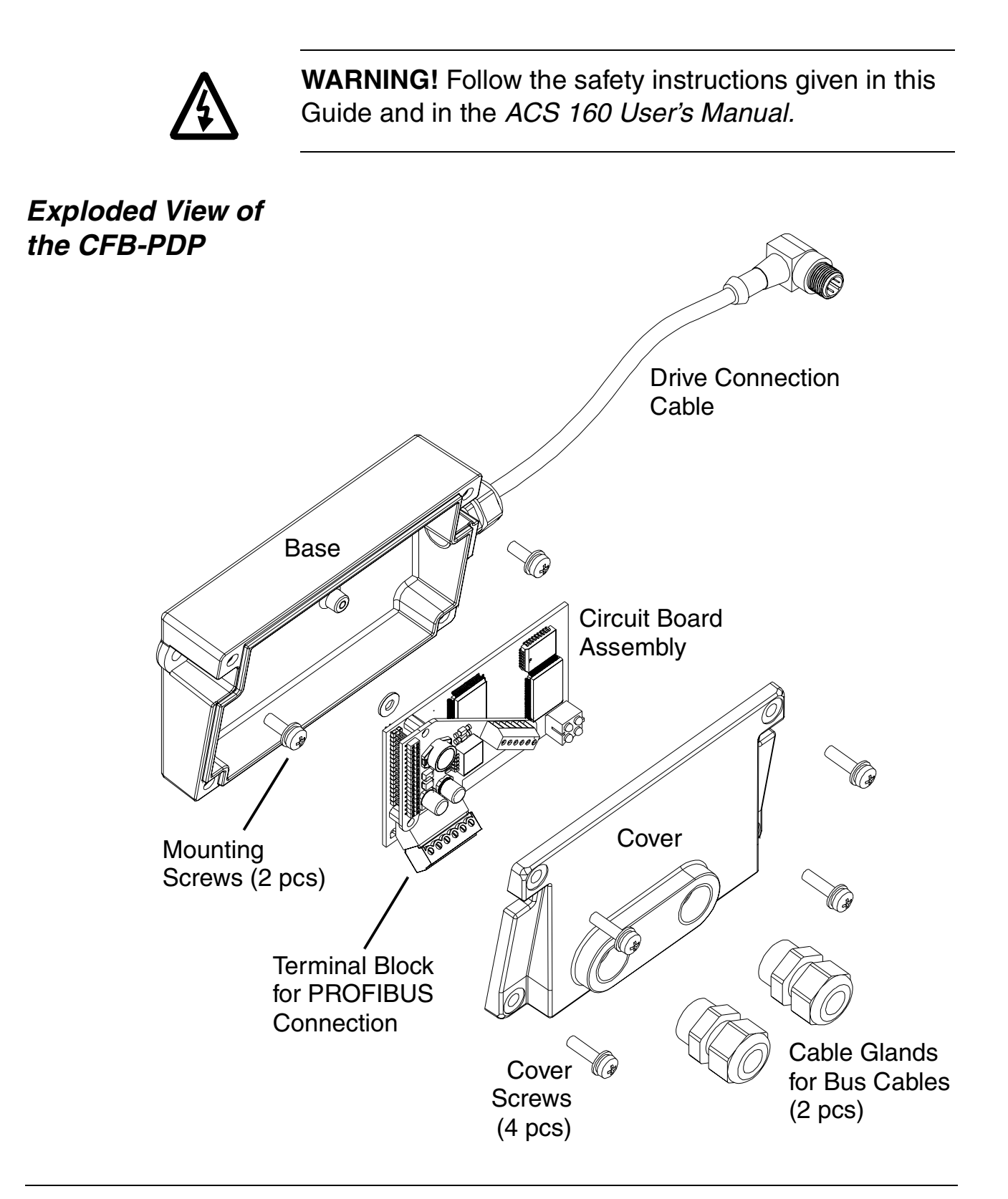

| Mounting               | The CFB-PDP is mounted onto the ACS 160 drive with two screws as shown in the ACS 160 User's Manual. This also provides the earthing of the module housing.                                                                                                    |  |
|------------------------|----------------------------------------------------------------------------------------------------|--|
| Drive Connection       | The CFB-PDP uses the control panel connector of the drive. (However, leave the CFB-PDP disconnected at this point since the control panel is needed later for setting up the communication parameters.)                                                                                         |  |
|                        | The CFB-PDP is powered through the drive control panel connector.                                                                                                    |  |
| PROFIBUS<br>Connection | The CFB-PDP provides two cable entries for the incoming and outgoing PROFIBUS cables. The cables are connected to a detachable terminal header, which enables the disconnection of the CFB-PDP without interrupting the data transfer to other devices.                                         |  |
|                        | If only one bus cable is connected, the unused cable entry should be plugged.                                                                                                    |  |
|                        | To connect the PROFIBUS cables, follow this procedure:                                                                                                    |  |
|                        | <ol> <li>Lead the bus cables to the space where the<br/>ACS 160 and the CFB-PDP are installed in. Arrange<br/>the bus cables as far away from any power cables<br/>as possible. Avoid parallel runs. Use grommets or<br/>cable glands at all cable lead-throughs for<br/>protection.</li> </ol> |  |
|                        | 2. Remove the cover of the CFB-PDP module. Fasten the cable glands to the cover (if not done already).                                                                                                    |  |
|                        | <ol> <li>Lead the bus cables through the cable glands and<br/>the cover. Loosen the clamping nuts of the cable<br/>glands if necessary.</li> </ol>                                                                                                    |  |
|                        |                                                                                                    |  |

4. Detach the terminal header from its receptacle on the circuit board assembly and make the connections.

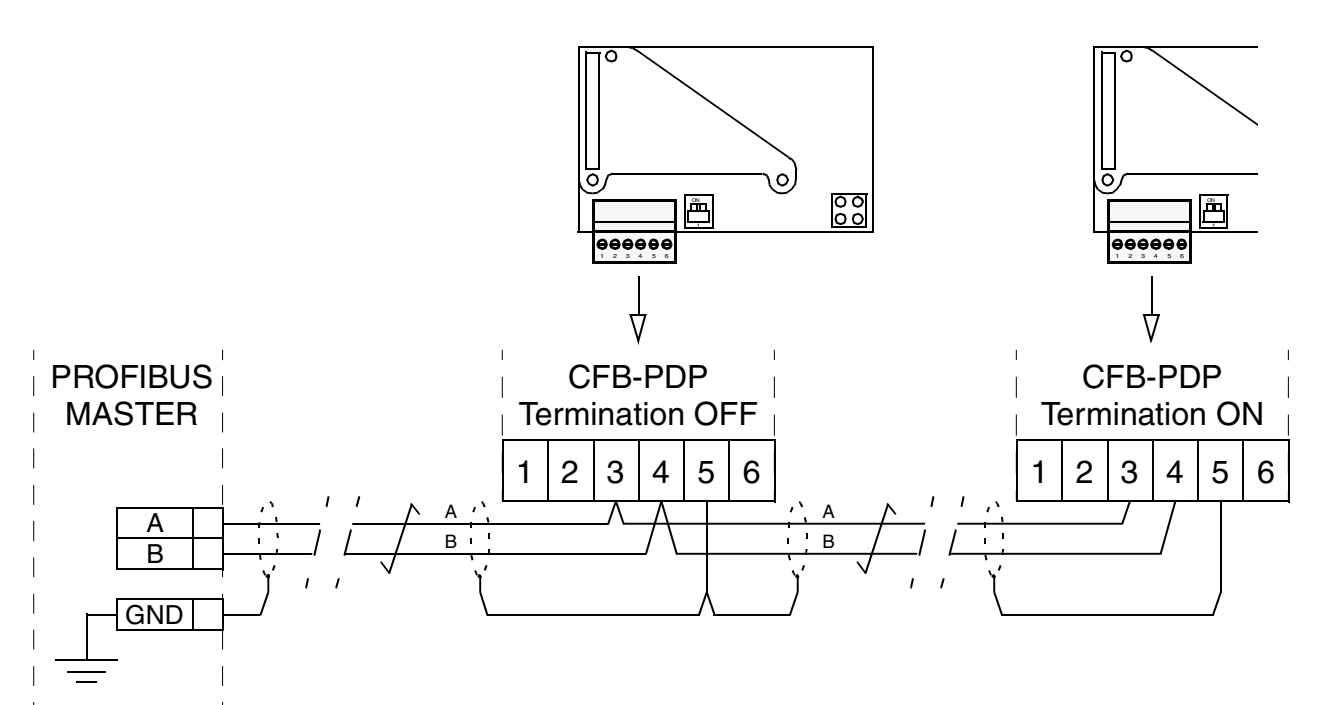

#### **Bus Connector Terminal Designations**

|   | Terminal | Description                           |
|---|----------|---------------------------------------|
| 1 | +5V BUS  | +5V output (isolated from drive side) |
| 2 | GND BUS  | GND (isolated from drive side)        |
| 3 | А        | Data Negative (Conductor 2)           |
| 4 | В        | Data Positive (Conductor 1)           |
| 5 | SHIELD   | Bus cable screen                      |
| 6 | RTS      | Request To Send*                      |

\*Used by some equipment to determine direction of transmission.

- 5. Re-insert the terminal header into its receptacle.
- 6. Set the termination switch to the appropriate position. Termination should be ON if the module is located at the end of the bus. On intermediate modules, termination should be OFF.

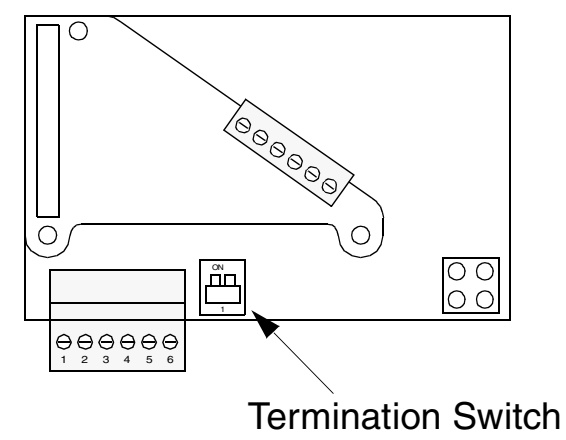

- 7. Replace the cover of the CFB-PDP.
- 8. Tighten the clamping nuts of the cable glands.

| Overview                                | This chapter gives information on configuring the<br>PROFIBUS master station and the drive for<br>communication through the CFB-PDP PROFIBUS-DP<br>Adapter Module.                                                                                                    |  |
|-----------------------------------------|----------------------------------------------------------------------------------------------------|--|
| Configuring the<br>System               | After the CFB-PDP module has been mechanically and electrically installed, the master station and the drive must be prepared for communication with the module.                                                                                                    |  |
|                                         | The type definition (GSD) file required for configuration<br>of the master station is available from<br><i>www.profibus.com</i> or your local ABB representative.<br>The filename is <b>ABB_1612.GSD</b> .                                                                      |  |
|                                         | Please refer to the master station documentation for more information.                                                                                                    |  |
| PROFIBUS<br>Connection<br>Configuration | The communication between the drive and the<br>CFB-PDP module is configured through drive<br>parameters. As the control panel of the drive and the<br>CFB-PDP share the same connector, the parameters<br>must be set before detaching the panel and connecting<br>the CFB-PDP. |  |
|                                         | The parameters that configure the CFB-PDP are listed<br>in Table 4-1 below. The alternative selections for these<br>parameters are discussed in more detail below the<br>table.                                                                                                 |  |
|                                         | <i>Note:</i> After making the necessary parameter adjustments, power down the drive, disconnect the control panel, connect the CFB-PDP, and power up the drive.                                                                                                    |  |

#### Chapter 4 – Programming

| Parameter<br>No. | Parameter<br>Name    | Alternative Settings                                                        | Default<br>Setting |
|------------------|----------------------|-----------------------------------------------------------------------------|--------------------|
| 5101             | Module<br>Type       | <b>0</b> None; <b>1</b> CFB-PDP;;<br><b>9</b> Other                         | 1 CFB-PDP          |
| 5102             | PROFIBUS<br>Mode     | 0, 1, 665536 DP-PPO 1;<br>2 DP-PPO 2; 3 DP-PPO 3;<br>4 DP-PPO 4; 5 DP-PPO 5 | <b>1</b> DP-PPO 1  |
| 5103             | Station<br>Number    | 2 to 126                                                                    | 2                  |
| 5104             | Cut-off<br>Timeout   | <b>0</b> to <b>255</b>                                                      | 30                 |
| 5105             | Control<br>Zero Mode | 0 Stop; 1 Freeze                                                            | 0 Stop             |

#### Table 4-1 The CFB-PDP configuration parameters.

5101 Module Type This parameter must be set to 1.

5102 PROFIBUS This parameter selects the PPO message type (see Mode Chapter 6 for PPO message types). This setting must correspond to the setting in the PROFIBUS controller configuration frame.

Note that run-time changing of the PPO type is not possible.

5103 Station Each device on the PROFIBUS link must have a unique station number. This parameter is used to define a station number for the drive it is connected to. Allowable values are 2 to 126 inclusive. If a value outside of this range is selected, node address 2 will be active.

| 5104 Cut-off | This parameter defines the behaviour of the CFB-PDP |
|--------------|-----------------------------------------------------|
| Timeout      | module in the event that no messages are received   |
|              | from the PROFIBUS controller.                       |

#### 0

The CFB-PDP cyclically sends the last valid Control Word and References to the drive until new values are received from the controller.

#### 1 ... 255

The CFB-PDP sends a "fieldbus lost" message to the drive after a timeout, the actual length of which equals the setting multiplied by 20 milliseconds. Normal operation is resumed after valid messages are again received from the controller.

5105 Control Zero This parameter defines the operation of the CFB-PDP Mode module in the event that only messages consisting of zeros are received from the PROFIBUS controller. This is the case e.g. when the controller is switched from RUN to STOP mode.

> **0** (Stop) The drive is stopped.

1 (Freeze)

The last-received valid Control Word and References are sent to the drive until new values are received from the PROFIBUS controller.

*Communication Speed* The CFB-PDP supports the following communication speeds: 9.6 kbit/s, 19.2 kbit/s, 45.45 kbit/s, 93.75 kbit/s, 187.5 kbit/s, 500 kbit/s, 1.5 Mbit/s, 3 Mbit/s, 6 Mbit/s, and 12 Mbit/s.

The speed is automatically detected.

Chapter 4 – Programming

## **Other Parameters**

| Fieldbus<br>Communication                            | Parameters 5204 COMM FAULT TIME and<br>5205 COMM FAULT FUNC define the action taken in<br>the event of a communication error between the<br>CFB-PDP module and the drive.                                                                                                    |
|------------------------------------------------------|----------------------------------------------------------------------------------------------------|
| Control Locations<br>and Actual Signal<br>Selections | The ACS 160 drive can receive control signals from<br>multiple sources (such as the digital and analogue<br>inputs, the control panel, and a fieldbus adapter). The<br>user can separately determine the source for each type<br>of control information, and select which operating data<br>is output as actual signals by the drive. Especially refer<br>to parameter groups 10, 11, 15 and 16 in the ACS 160<br>User's Manual for information on the selection<br>parameters. |

| Overview                 | This chapter describes the messaging between the PROFIBUS controller and the drive.                                                                                                    |  |
|--------------------------|----------------------------------------------------------------------------------------------------|--|
| General                  | The CFB-PDP module supports the PROFIBUS-DP protocol. PROFIBUS-DP is a distributed I/O system which enables the master to use a large number of peripheral modules and field devices. The data transfer is mainly cyclic: the master reads the input information from the slaves and sends the output information back to the slaves. |  |
|                          | For further information on Service Access Points, refer<br>to the manual of the PROFIBUS master, <i>PROFIDRIVE</i><br>– <i>The PROFIBUS Profile for Adjustable Speed Drives,</i><br>or the EN 50170 standard.                                                                                                    |  |
| PPO Messages             | The PROFIBUS-DP protocol uses so-called PPOs ( <i>Parameter/Process Data Objects</i> ) in cyclic communication. See Figure 5-1 for the different PPO types and their composition.                                                                                                    |  |
| Service Access<br>Points | The services of the PROFIBUS Data Link Layer (Layer 2) are used by PROFIBUS-DP through Service Access Points (SAPs). PROFIBUS-DP uses an individual subset of the services, with precisely defined functions assigned to individual SAPs.                                                                                             |  |

DP Communication Start-up The following Service Access Points (SAPs) are used to initiate DP communication:

| SAP No.          | Short      | Name                                 |
|------------------|------------|--------------------------------------|
| 61               | Set_Prm    | Send Parameter Data                  |
| 62               | Chk_Cfg    | Check Configuration Data             |
| 60               | Slave_Diag | Read Slave Diagnostic<br>Information |
| 128<br>(Default) | Data_Exch  | Transfer Input and Output Data       |

SAP 61 (Set\_Prm) This SAP is used in the parameterisation of the drive.

| Prm_Data (Parameter Data) Type: Octet String - Length: 7 |      |                                                                                                    |  |
|----------------------------------------------------------|------|----------------------------------------------------------------------------------------------------|--|
| Byte                                                     | Hex  | Description                                                                                                    |  |
| 1                                                        | BO   | Station_Status         1       0       1       0       0       0         Image: WD_On 0       WD_On 0       0       0       0         Image: WD_On 0       Image: WD_On 0       Image: WD_On 0       0         Image: WD_On 0       Image: WD_On 0       Image: WD_On 0       Image: WD_On 0         Image: WD_On 0       Image: WD_On 0       Image: WD_On 0       Image: WD_On 0         Image: WD_On 0       Image: WD_On 0       Image: WD_On 0       Image: WD_On 0         Image: WD_On 0       Image: WD_On 0       Image: WD_On 0       Image: WD_On 0         Image: WD_On 0       Image: WD_On 0       Image: WD_On 0       Image: WD_On 0         Image: WD_On 0       Image: WD_On 0       Image: WD_On 0       Image: WD_On 0         Image: WD_On 0       Image: WD_On 0       Image: WD_On 0       Image: WD_On 0         Image: WD_On 0       Image: WD_On 0       Image: WD_On 0       Image: WD_On 0       Image: WD_On 0         Image: WD_On 0       Image: WD_On 0       Imag |  |
| 2 to 3                                                   | 00   | Watchdog Factors 1 and 2 (unavailable for the CFB-PDP)                                                                                                    |  |
| 4                                                        | 0A   | Minimum Station Delay Respond Time (the time after which a slave station is allowed to send response frames to the master). Calculated by multiplying the Hex value with t <sub>Bit</sub> (the time required for transmitting one bit)                                                                                                    |  |
| 5 to 6                                                   | 1612 | Identification Number (for the CFB-PDP: 1612h)                                                                                                    |  |
| 7                                                        | 00   | Group Identification                                                                                                    |  |

SAP 62 (Chk\_Cfg) SAP 62 selects the PPO type to be used. (The same type must be selected with both SAP 62 and CFB-PDP Configuration Parameter 5102 PROFIBUS MODE.) The table below gives the Hex frame that must be sent to the drive to select the PPO type.

| <b>Cfg_Data (Configuration Data)</b><br>Type: Octet String - Length: 1 to 32 |           |  |
|------------------------------------------------------------------------------|-----------|--|
| РРО Туре                                                                     | Hex Frame |  |
| 1                                                                            | F3 F1     |  |
| 2                                                                            | F3 F5     |  |
| 3                                                                            | F1        |  |
| 4                                                                            | F5        |  |
| 5                                                                            | F3 F9     |  |

SAP 60This SAP gives diagnostic information on the slave(Slave\_Diag)station.

| <b>Diag_Data</b> (Diagnostic Data)<br>Type: Octet String - Length: 6 (Standard) + 2 (Extended Diagnosis) |                                                                                                    |  |  |
|----------------------------------------------------------------------------------------------------|----------------------------------------------------------------------------------------------------|--|--|
| Byte                                                                                                    | Description                                                                                                    |  |  |
| 1                                                                                                    | Station_Status_1         x       x |  |  |
| 2                                                                                                    | Station_Status_2         x       0       x       x       1       x         Diag.Prm_Req (Set by Slave)       Slave requires re-configuration and re-parameterisation         Diag.Stat_Diag (Set by Slave)       Static diagnosis. Slave (temporarily) unable to provide valid data         Always set to 1 by Slave       Diag.WD_On (Set by Slave)         Watchdog on       Diag.Freeze_Mode (Set by Slave)         Freeze command received by slave       Diag.Sync_Mode (Set by Slave)         Sync command received by slave       Sync command received by slave         Diag.Deactivated (Set by Master, reset by Slave)       Slave is inactive                                                                                                    |  |  |

|        | <b>Diag_Data</b> (Diagnostic Data)<br>Type: Octet String - Length: 6 (Standard) + 2 (Extended Diagnosis)                                                                                                    |
|--------|----------------------------------------------------------------------------------------------------|
| Byte   | Description                                                                                                    |
| 3      | Station_Status_3                                                                                                    |
|        | x       0       0       0       0       0         Image: Contract of the second of the second of |
| 1      |                                                                                                    |
| 4      | The address of the master that parameterised this slave                                                                                                    |
| 5 to 6 | Ident_Number (for CFB-PDP: 1612h)                                                                                                    |
| 7      | Ext_Diag_Data<br>The number of bytes reserved for Extended Diagnosis (including this byte)<br>Fixed to 2                                                                                                    |
| 8      | Ext_Diag_Data<br>0 = OK<br>4 = Actual value channel is not updated (last value retained)                                                                                                    |

*SAP 128* Allows the master to send output data to a slave station (*Data\_Exchange*) and to simultaneously request input data from the same station.

Outp\_Data (Output Data) Type: Octet String - Length: 0 to 32 (depending on the selected PPO Type) Inp\_Data (Input Data) Type: Octet String - Length: 0 to 32 (depending on the selected PPO Type)

## PPO Message Types

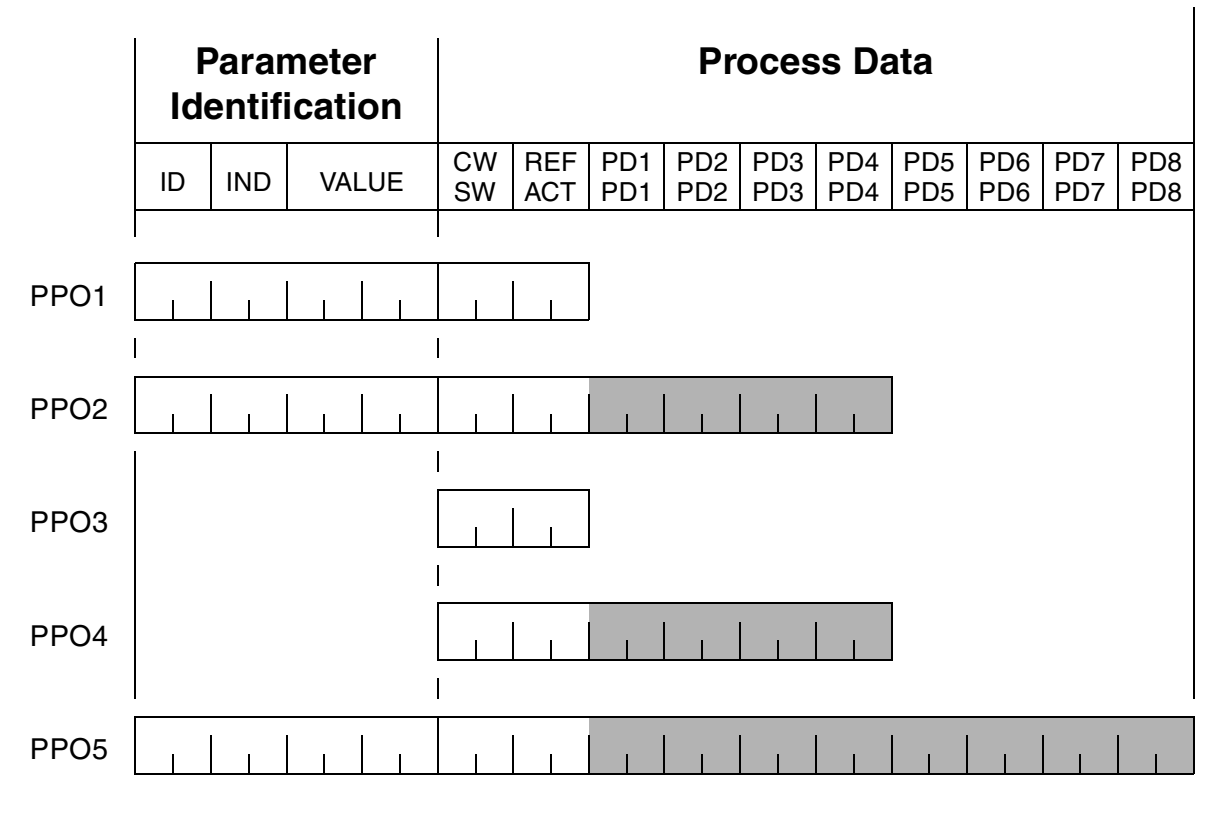

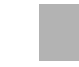

Assignable using PROFIBUS Parameters 915 and 916

#### Parameter Identification:

ID – Parameter Identification IND – Subindex for Arrays (2nd byte reserved) VALUE – Parameter Value (max. 4 bytes)

#### **Process Data:**

- CW Control Word (from Master to Slave)
- SW Status Word (from Slave to Master)
- REF Reference (from Master to Slave)
- ACT Actual Value (from Slave to Master)
- PD Process Data (application-specific)

Figure 5-1 PPO Message Types.

The Control Word<br/>and the<br/>Status WordThe Control Word (PROFIBUS Parameter 967) is the<br/>principal means for controlling the drive from a fieldbus<br/>system. The drive switches between its states<br/>according to the bit-coded instructions on the Control<br/>Word, and returns status information to the master in<br/>the Status Word (PROFIBUS Parameter 968).

The contents of the Control Word and the Status Word are detailed in Table 5-1 and Table 5-2 respectively. The drive states are presented in the PROFIBUS State Machine (Figure 5-2).

**Reference** The fieldbus reference is a 16-bit word comprising a sign bit and a 15-bit integer. A negative reference (indicating reversed direction of rotation) is formed by calculating the two's complement from the corresponding positive reference value.

|        | Bit             |                 |                 |                  |                  |                  |                  |                  |  |
|--------|-----------------|-----------------|-----------------|------------------|------------------|------------------|------------------|------------------|--|
|        | 8               | 7               | 6               | 5                | 4                | 3                | 2                | 1                |  |
| Byte 1 | sign            | 2 <sup>0</sup>  | 2 <sup>-1</sup> | 2 <sup>-2</sup>  | 2 <sup>-3</sup>  | 2 <sup>-4</sup>  | 2 <sup>-5</sup>  | 2 <sup>-6</sup>  |  |
| Byte 2 | 2 <sup>-7</sup> | 2 <sup>-8</sup> | 2 <sup>-9</sup> | 2 <sup>-10</sup> | 2 <sup>-11</sup> | 2 <sup>-12</sup> | 2 <sup>-13</sup> | 2 <sup>-14</sup> |  |

The reference is scaled so that 0h = 0%

011 = 0.76

4000h = 100%

of the max. frequency set with drive parameter 1105.

For the drive to use the reference from the fieldbus controller, the communication module must be defined as the source. See the *ACS 160 User's Manual*, parameter group 11.

Actual Value Actual Value is a 16-bit word containing information on the operation of the drive. The functions to be monitored are selected with a drive parameter.

The scaling is similar to that of the reference (see above).

Table 5-1 The Control Word (PROFIBUS Parameter 967). The upper case boldface text refers to the states shown in Figure 5-2.

| Control Word (PROFIBUS Parameter 967) |                   |                                                                                                    |  |  |  |  |  |
|---------------------------------------|-------------------|----------------------------------------------------------------------------------------------------|--|--|--|--|--|
| Bit                                   | Value             | Proceed to STATE/Description                                                                                                    |  |  |  |  |  |
| 0                                     | 1                 | ON1: Proceed to READY TO OPERATE                                                                                                    |  |  |  |  |  |
|                                       | 0                 | OFF1: Emergency OFF, stop by the selected deceleration ramp.<br>Proceed to <b>OFF1 ACTIVE</b> , then to <b>READY TO SWITCH ON</b><br>unless other interlocks (OFF2, OFF3) are active                                          |  |  |  |  |  |
| 1                                     | 1                 | ON2: Continue operation (OFF2 inactive)                                                                                                    |  |  |  |  |  |
|                                       | 0                 | OFF2: Emergency OFF, coast to stop.<br>Proceed to <b>OFF2 ACTIVE</b> , then to <b>SWITCH-ON INHIBITED</b>                                                                                                    |  |  |  |  |  |
| 2                                     | 1                 | ON3: Continue operation (OFF3 inactive)                                                                                                    |  |  |  |  |  |
|                                       | 0                 | OFF3: Emergency stop, stop according to fastest possible deceleration mode. Proceed to <b>OFF3 ACTIVE</b> , then to <b>SWITCH-ON INHIBITED. Warning:</b> Ensure motor and driven machine can be stopped using this stop mode. |  |  |  |  |  |
| 3                                     | 1                 | Proceed to OPERATION ENABLED                                                                                                    |  |  |  |  |  |
|                                       | 0                 | Coast to stop. Proceed to READY TO OPERATE                                                                                                    |  |  |  |  |  |
| 4                                     | 1                 | Normal operation. Proceed to <b>RAMP FUNCTION GENERATOR:</b><br>OUTPUT ENABLED                                                                                                    |  |  |  |  |  |
|                                       | 0                 | Output frequency set to 0                                                                                                    |  |  |  |  |  |
| 5                                     | 1                 | Normal operation. Proceed to RAMP FUNCTION GENERATOR:<br>ACCELERATOR ENABLED                                                                                                    |  |  |  |  |  |
|                                       | 0                 | Halt ramping (Ramp Function Generator output held)                                                                                                    |  |  |  |  |  |
| 6                                     | 1                 | Normal operation. Proceed to <b>OPERATING</b>                                                                                                    |  |  |  |  |  |
|                                       | 0                 | Stop within set deceleration time (Par. 2203)                                                                                                    |  |  |  |  |  |
| 7                                     | $0 \Rightarrow 1$ | Fault reset if an active fault exists. Proceed to SWITCH-ON INHIBITED                                                                                                    |  |  |  |  |  |
|                                       | 0                 | (Continue normal operation)                                                                                                    |  |  |  |  |  |

(Continued)

| Control Word (PROFIBUS Parameter 967) |       |                                                                                                    |  |  |  |  |  |  |
|---------------------------------------|-------|----------------------------------------------------------------------------------------------------|--|--|--|--|--|--|
| Bit                                   | Value | Value         Proceed to STATE/Description                                                                                                    |  |  |  |  |  |  |
| 89                                    |       | Reserved                                                                                                    |  |  |  |  |  |  |
| 10                                    | 1     | Enable fieldbus control                                                                                                    |  |  |  |  |  |  |
|                                       | 0     | Control Word <> 0 or Reference <> 0: Retain last Control Word<br>and Reference<br>Control Word = 0 and Reference = 0: Enable fieldbus control |  |  |  |  |  |  |
| 11                                    | 1     | Select EXT2 as reference                                                                                                    |  |  |  |  |  |  |
|                                       | 0     | Select EXT1 as reference                                                                                                    |  |  |  |  |  |  |
| 1215                                  |       | Reserved                                                                                                    |  |  |  |  |  |  |

Table 5-2 The Status Word (PROFIBUS Parameter 968). The upper case boldface text refers to the states shown in Figure 5-2.

|     | Status Word (PROFIBUS Parameter 968) |                        |  |  |  |
|-----|--------------------------------------|------------------------|--|--|--|
| Bit | Value                                | STATE/Description      |  |  |  |
| 0   | 1                                    | READY TO SWITCH ON     |  |  |  |
|     | 0                                    | NOT READY TO SWITCH ON |  |  |  |
| 1   | 1                                    | READY TO OPERATE       |  |  |  |
|     | 0                                    | OFF1 ACTIVE            |  |  |  |
| 2   | 1                                    | OPERATION ENABLED      |  |  |  |
|     | 0                                    |                        |  |  |  |
| 3   | 1                                    | FAULT                  |  |  |  |
|     | 0                                    | No fault               |  |  |  |
| 4   | 1                                    | ON2 (OFF2 inactive)    |  |  |  |
|     | 0                                    | OFF2 ACTIVE            |  |  |  |

(Continued)

| Status Word (PROFIBUS Parameter 968) |       |                                                                                |  |  |  |  |  |
|--------------------------------------|-------|--------------------------------------------------------------------------------|--|--|--|--|--|
| Bit                                  | Value | STATE/Description                                                              |  |  |  |  |  |
| 5                                    | 1     | ON3 (OFF3 inactive)                                                            |  |  |  |  |  |
|                                      | 0     | OFF3 ACTIVE                                                                    |  |  |  |  |  |
| 6                                    | 1     | SWITCH-ON INHIBITED                                                            |  |  |  |  |  |
|                                      | 0     | NOT READY TO SWITCH ON                                                         |  |  |  |  |  |
| 7                                    |       | Reserved                                                                       |  |  |  |  |  |
| 8                                    | 1     | <b>OPERATING.</b> Actual value equals reference (= is within tolerance limits) |  |  |  |  |  |
|                                      | 0     | Actual value differs from reference (= is outside tolerance limits)            |  |  |  |  |  |
| 9                                    | 1     | Remote control (Fieldbus control enabled)                                      |  |  |  |  |  |
|                                      | 0     | Local control (Fieldbus control disabled)                                      |  |  |  |  |  |
| 10                                   | 1     | Actual frequency or speed equals or is greater than supervision limit          |  |  |  |  |  |
|                                      | 0     | Actual frequency or speed value is within supervision limit                    |  |  |  |  |  |
| 11                                   | 1     | EXT2 selected                                                                  |  |  |  |  |  |
|                                      | 0     | EXT1 selected                                                                  |  |  |  |  |  |
| 1214                                 |       | Reserved                                                                       |  |  |  |  |  |
| 15                                   | 1     | Communication error between CFB-PDP and ACS 160                                |  |  |  |  |  |
|                                      | 0     | Communication OK between CFB-PDP and ACS 160                                   |  |  |  |  |  |

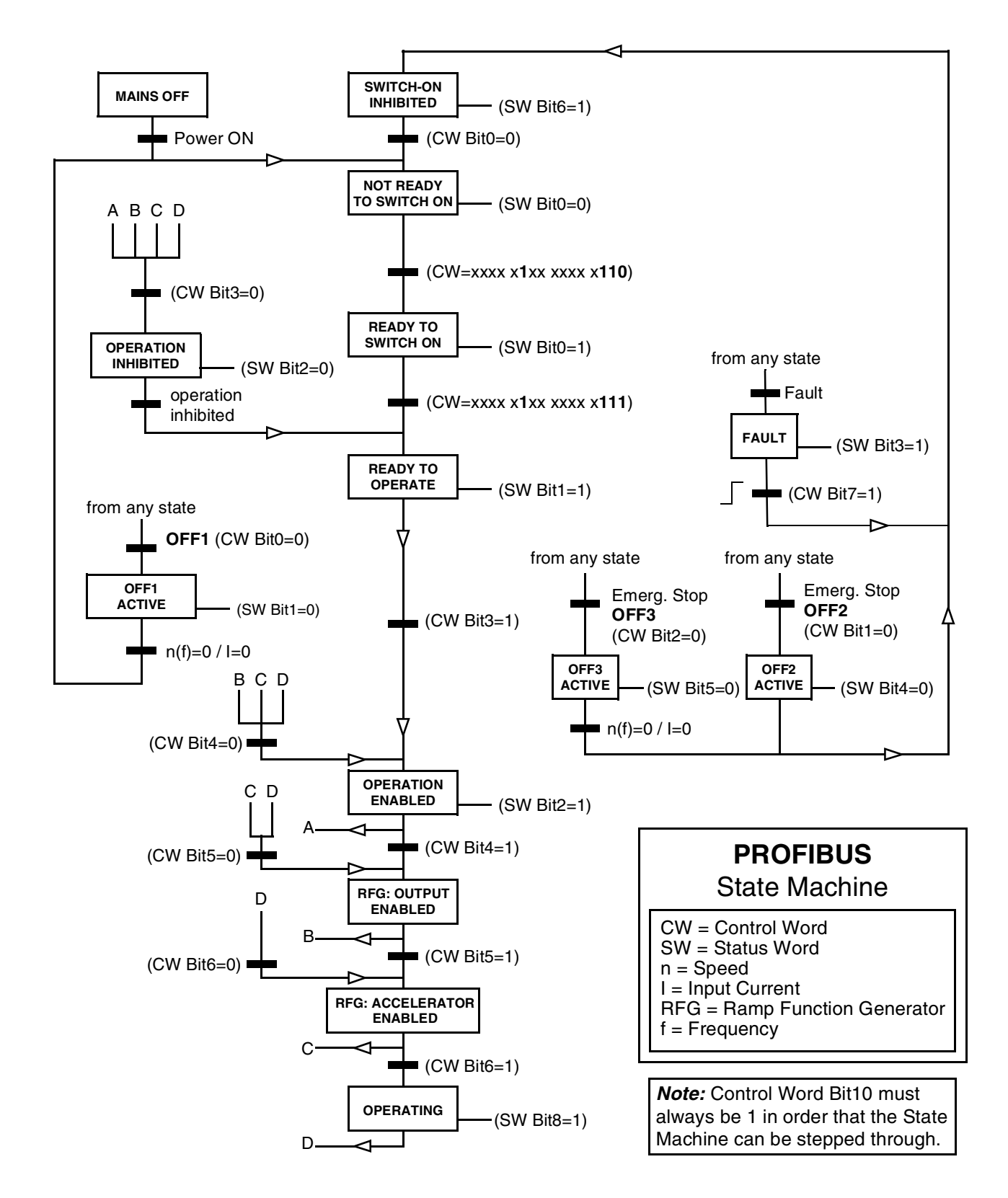

Figure 5-2 The PROFIBUS State Machine.

## Parameters in Cyclic Communication

In cyclic communication parameters are transferred by PPO message types 1, 2 and 5 (see Figure 5-1). The Parameter Identification part consists of eight bytes (see below).

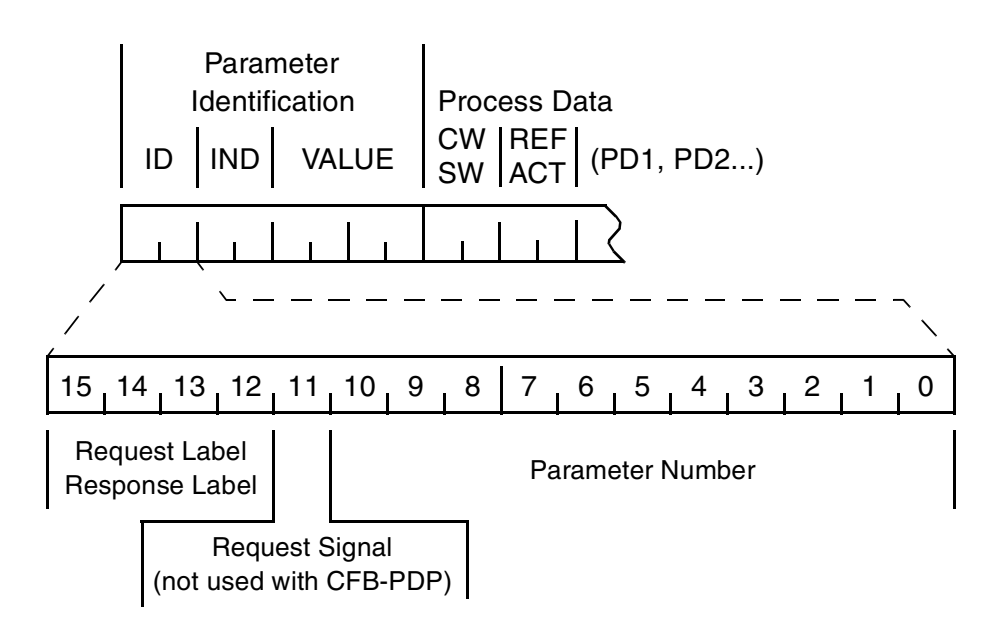

The Request Label is used by the master when transmitting data to the slave, while the Response Label is used by the slave as a positive or negative acknowledgement. The tables below show the Request/Response functions.

## Chapter 5 – Communication

| Re       | equest Labels (from Master to Slave) |           |                 |  |  |  |  |
|----------|--------------------------------------|-----------|-----------------|--|--|--|--|
| Poquoat  | Eurotion                             | Respons   | Response Labels |  |  |  |  |
| Request  | Function                             | Ackn. (+) | Ackn. (-)       |  |  |  |  |
| 0        | No request                           | 0         | -               |  |  |  |  |
| 1        | Request parameter value              | 1         | 7               |  |  |  |  |
| 2        | Change parameter value (word)        | 1         | 7               |  |  |  |  |
| 3 to 5   | Reserved                             | •         | •               |  |  |  |  |
| 6        | Request parameter value (array)      | 4         | 7               |  |  |  |  |
| 7        | Change parameter value (array)       | 4         | 7               |  |  |  |  |
| 8        | Reserved                             |           |                 |  |  |  |  |
| 9        | Request number of array elements     | 6         | 7               |  |  |  |  |
| 10 to 15 | Reserved                             |           |                 |  |  |  |  |
|          |                                      |           |                 |  |  |  |  |

|       | Response Label (Acknowledgeme                                                                                                    | nt from Slave to Master)                                                                                                    |  |  |  |
|-------|----------------------------------------------------------------------------------------------------|----------------------------------------------------------------------------------------------------|--|--|--|
| Ackn. | Function                                                                                                    |                                                                                                    |  |  |  |
| 0     | No response                                                                                                    |                                                                                                    |  |  |  |
| 1     | Transfer parameter value (word)                                                                                                    |                                                                                                    |  |  |  |
| 4     | Transfer parameter value (array)                                                                                                    |                                                                                                    |  |  |  |
| 6     | Transfer number of array elements                                                                                                    |                                                                                                    |  |  |  |
| 7     | Request rejected, followed by Fault<br>0 = Illegal parameter<br>1 = Parameter is read-only<br>2 = Value is outside limits<br>3 = Invalid subindex<br>4 = Not an array<br>5 = Invalid data type<br>9 = Description data not defined<br>11 = No parameter change rights | Code<br>17 = Task cannot be executed<br>because of operating status<br>103 = Request not supported<br>107 = PD value cannot be set<br>108 = PD set parameter non-<br>existing<br>301 = Internal comm. fault<br>18 = Other |  |  |  |
| 8     | No parameter change rights by the                                                                                                    | request/response interface                                                                                                    |  |  |  |

*Note:* PROFIBUS equivalents for ACS 160 parameter numbers are given in the *ACS 160 User's Manual.* 

Example 1:In this example, drive parameter 1202 CONSTChanging a DriveSPEED 2 is changed to the value of 200 Hz. TheParametercorresponding PROFIBUS parameter number is 152(98h). As the resolution of the parameter is 0.1 Hz, the<br/>value to be written into the parameter is 2000 (7D0h).

Note that the drive always observes the Control Word (CW) and Reference (REF) bytes. The values shown below are examples.

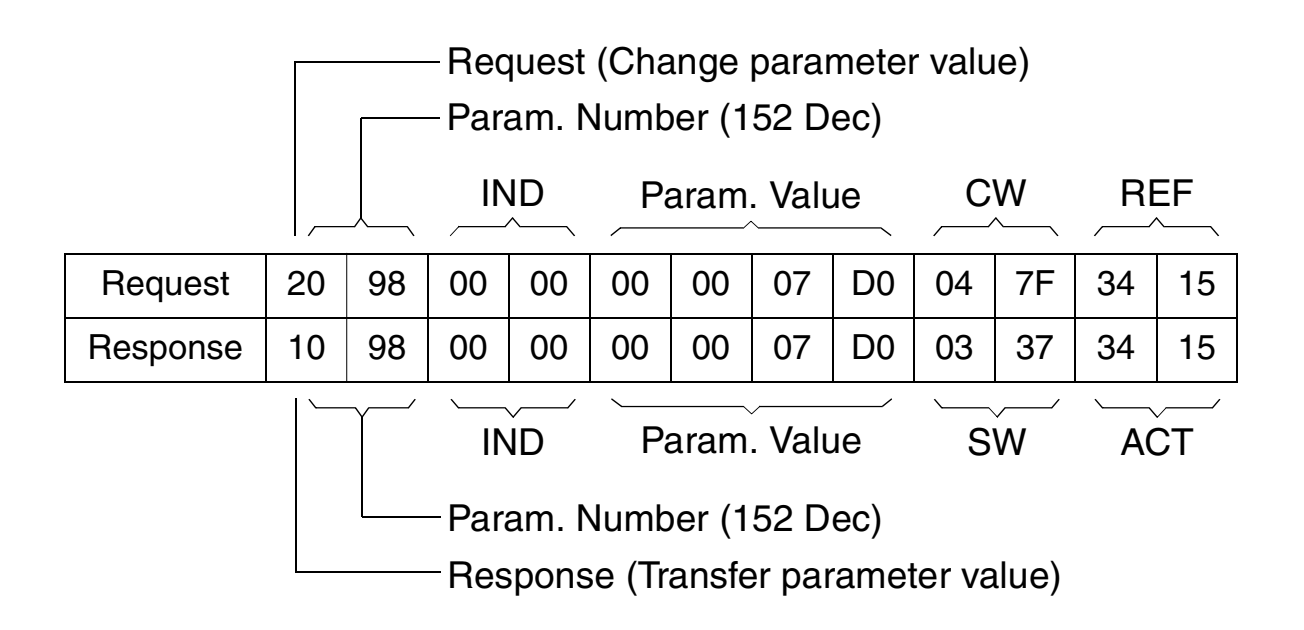

Example 2: ReadingIn this example, PROFIBUS Parameter No. 918 is useda PROFIBUSto read the station number of the slave.ParameterParameter

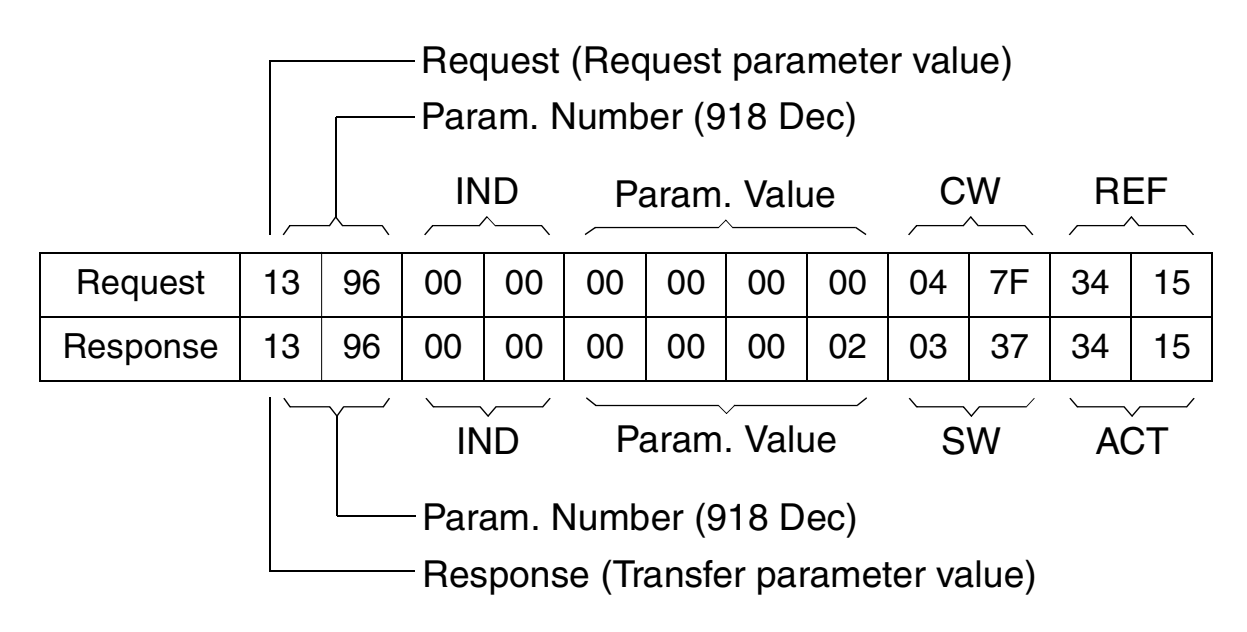

The slave returns its station number (2).

*Example 3:* In this example, PROFIBUS Parameter No. 947 is used to read the code of the latest acknowledged fault. As shown in Table A-1, Parameter 947 is of the array type with subindexes 1, 9, 17 and 25.

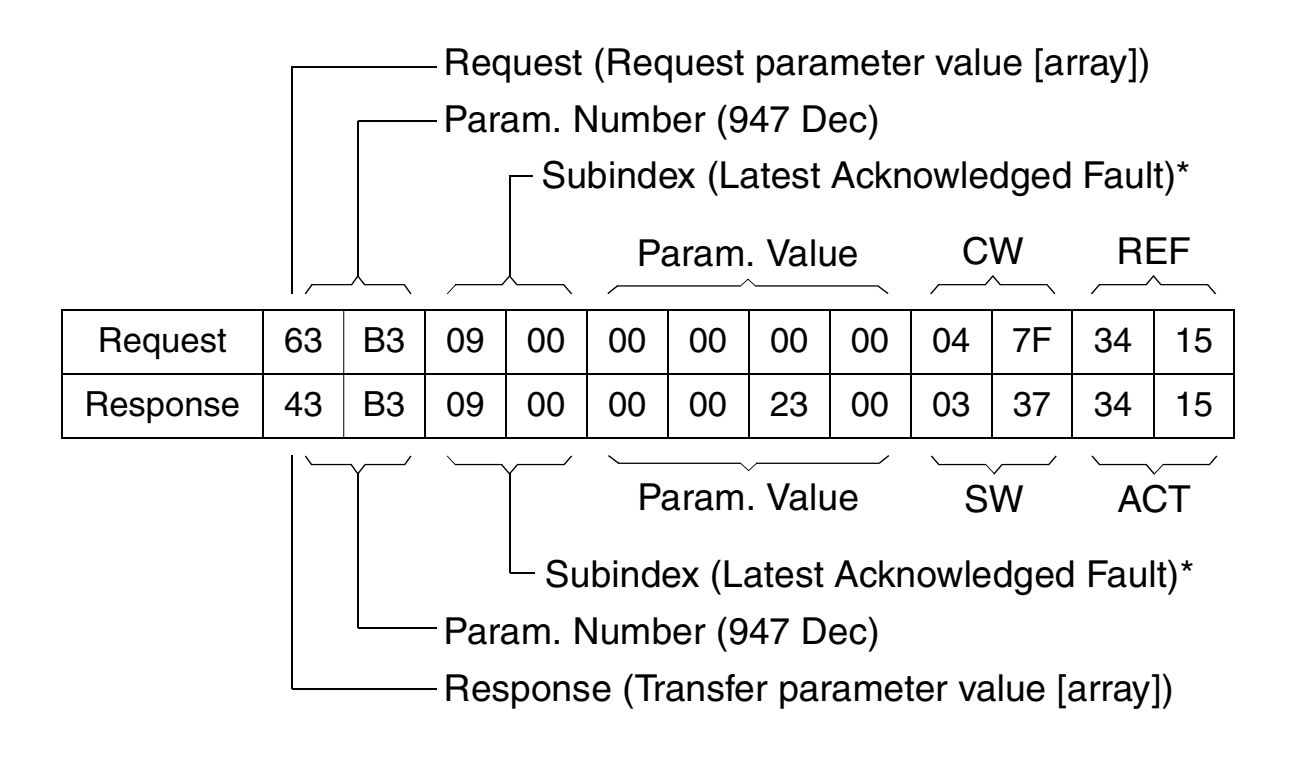

\*2nd byte reserved

The slave returns the code of the latest acknowledged fault (2300h). According to Table A-2, this corresponds to ACS 160 fault code 1, which in turn indicates an OVERCURRENT fault as detailed by the ACS 160 User's Manual.

Example 4: Reading Process Data from the Drive PROFIBUS Parameter No. 916 can be used to define which data is read cyclically from the drive as application-specific process data (marked PDx in Figure 5-1).

In the example below, ACS 160 parameter 0104 CURRENT (68h) is selected to be transmitted by the drive as PD1. The selection is in force until it is superseded by another selection.

*Subindex* (IND) defines which process data word the required data is transmitted in, and *Parameter Value* defines which drive parameter is mapped to that word.

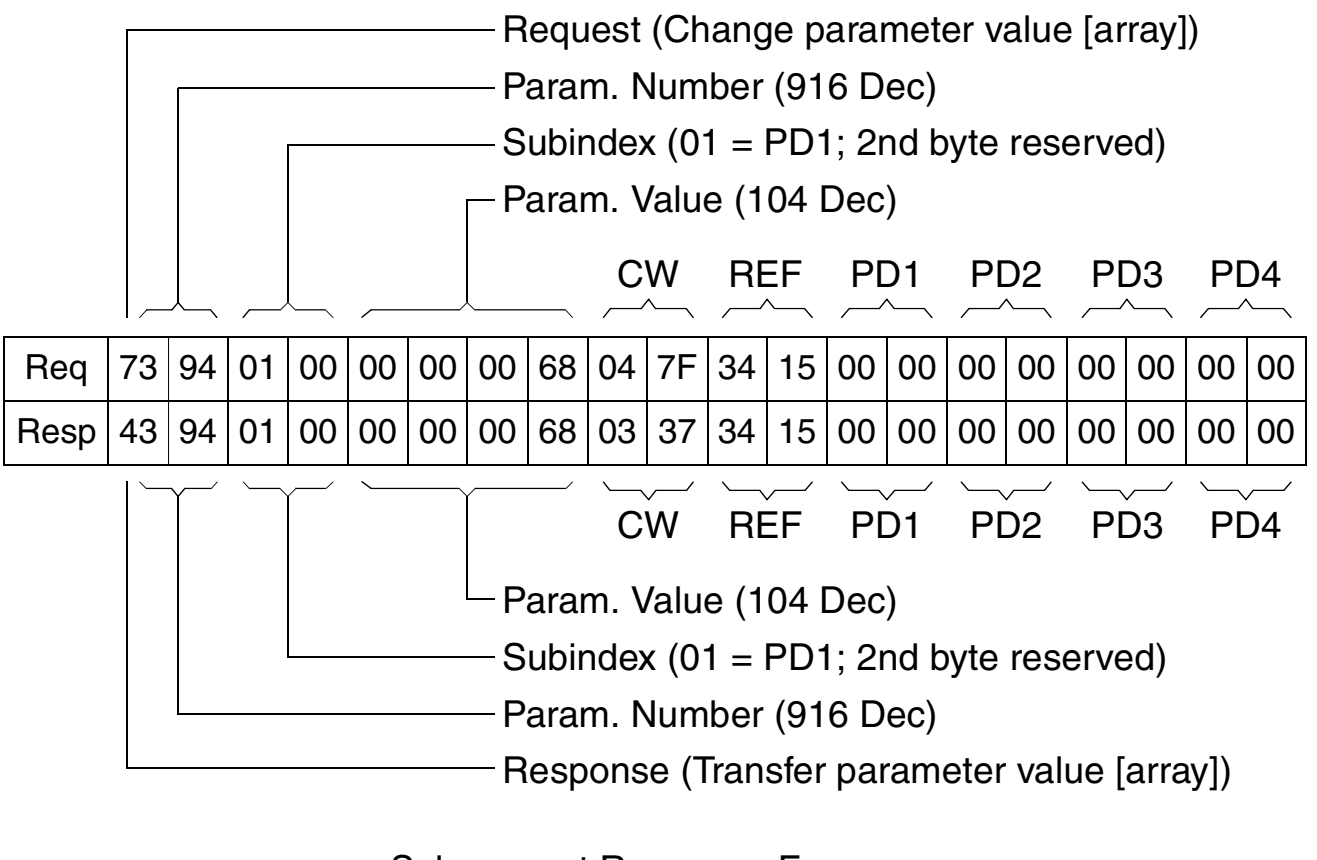

Subsequent Response Frames:

| Resp | xx | xx | xx | xx | xx | xx | хх | xx | xx | хх | xx | хх | 00 | 0B | xx | хх | хх | xx | xx | xx |
|------|----|----|----|----|----|----|----|----|----|----|----|----|----|----|----|----|----|----|----|----|
|      |    |    |    |    |    |    |    |    |    |    |    |    |    |    |    |    |    |    |    |    |

PD1 (Value of Drive Parameter 0104) —

*Example 5:* PROFIBUS Parameter No. 915 can be used to define Writing Process which data is written cyclically to a drive parameter as application-specific process data (marked PDx in Figure 5-1).

In the example below, the value of ACS 160 parameter 1202 CONSTANT SPEED 1 (4B2h) is selected to be taken from PD1. The parameter will continue to be updated with the contents of PD1 in each Request frame until a different selection is made.

*Subindex* (IND) defines which process data word the required data is taken from. *Parameter Value* selects the drive parameter to which that word is mapped.

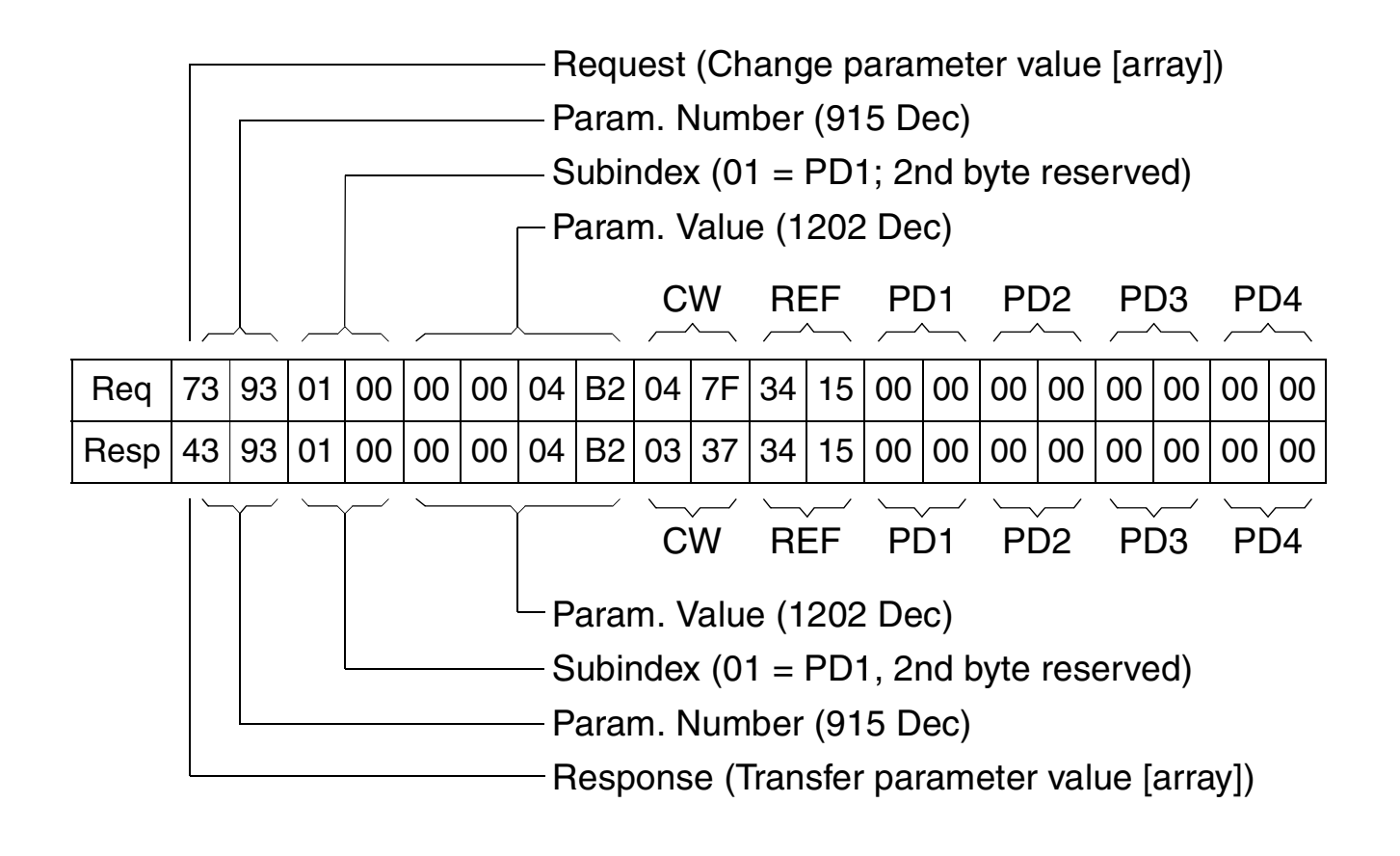

Subsequently, the contents of PD1 in each Request frame are written to ACS 160 Parameter 1202 CONSTANT SPEED 1 until a different selection is made.

## Status LEDs

There are five – one watchdog and four fieldbus – status LEDs on the printed board assembly of the CFB-PDP module.

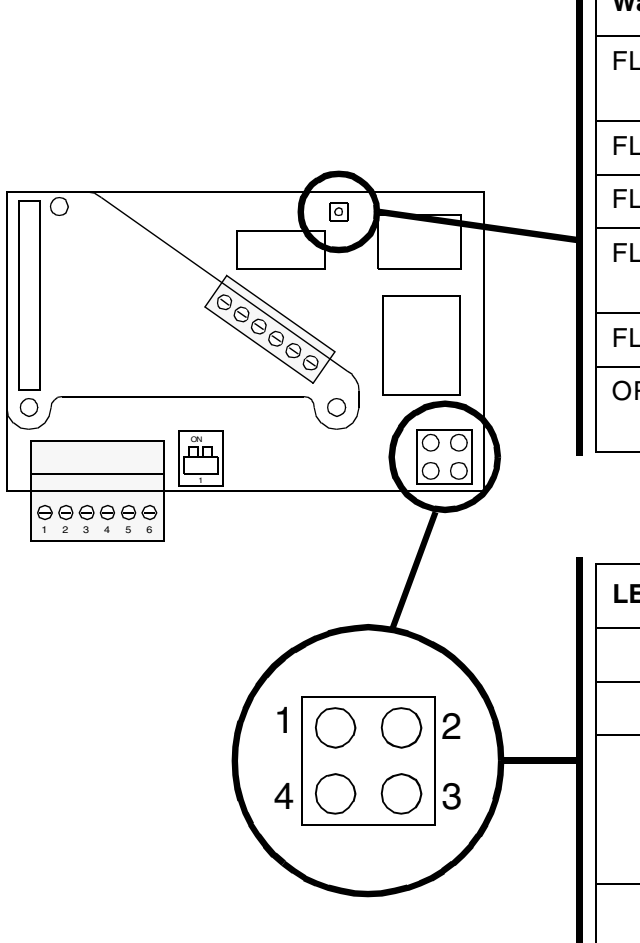

| Watchdog LED Indication | Description                        |
|-------------------------|------------------------------------|
| FLASHING GREEN (1 Hz)   | Module initialised and running OK. |
| FLASHING GREEN (2 Hz)   | Module not initialised.            |
| FLASHING RED (1 Hz)     | RAM check fault.                   |
| FLASHING RED (2 Hz)     | Program FLASH check fault.         |
| FLASHING RED (4 Hz)     | Drive initialisation failed.       |
| ORANGE                  | Firmware download enabled.         |

| LED No. | Indication/Description                                                                                     |
|---------|----------------------------------------------------------------------------------------------------|
| 1       | Not used.                                                                                                  |
| 2       | GREEN: On-line                                                                                             |
| 3       | RED: Off-line<br>FLASHING RED: Off-line, waiting for the<br>cut-off timeout (parameter 5104) to<br>expire. |
| 4       | FLASHING RED: Configuration or<br>initialisation error.                                                    |

Chapter 6 – Status LEDs

Table A-1 below shows the PROFIBUS Profile-specific parameters. Table A-2 lists the error codes for parameter 947.

Table A-1 PROFIBUS Profile-specific parameters.

| No. | R/W | Data Type                 | Description                                                                                                    |
|-----|-----|---------------------------|----------------------------------------------------------------------------------------------------|
| 915 | R/W | Unsigned 16<br>Array [8]  | Assignment Process Data (PDx) in PPO Write.<br>(See example in Chapter 5.)<br>Subindex 1: PD1<br>Subindex 2: PD2<br><br>Subindex 8: PD8                                                                        |
| 916 | R/W | Unsigned 16<br>Array [8]  | Assignment Process Data (PDx) in PPO Read.<br>(See example in Chapter 5.)<br>Subindex 1: PD1<br>Subindex 2: PD2<br><br>Subindex 8: PD8                                                                         |
| 918 | R   | Unsigned 16               | Node address.                                                                                                    |
| 927 | R/W | Unsigned 16               | Operator control rights (parameter identification).<br>1 = Parameters can be accessed without restrictions<br>0 = Parameters are read-only                                                                     |
| 928 | R/W | Unsigned 16               | Control rights (process data).<br>1 = No action: process data is handled in a normal way<br>0 = Process data not updated (Control Word and<br>Reference frozen)                                                |
| 947 | R   | Unsigned 16<br>Array [64] | Fault (see codes in Table A-2).<br>Subindex 1: Not acknowledged fault.<br>Subindex 9: Latest acknowledged fault.<br>Subindex 17: 2nd latest acknowledged fault.<br>Subindex 25: 3rd latest acknowledged fault. |

| No. | R/W | Data Type   | Description                                                                                                    |
|-----|-----|-------------|----------------------------------------------------------------------------------------------------|
| 963 | R   | Unsigned 16 | Current baudrate.<br>0 = 12 Mbit/s<br>1 = 6 Mbit/s<br>2 = 3 Mbit/s<br>3 = 1.5 Mbit/s<br>4 = 500 kbit/s<br>5 = 187.5 kbit/s<br>6 = 93.75 kbit/s<br>7 = 45.45 kbit/s<br>8 = 19.2 kbit/s<br>9 = 9.6 kbit/s<br>255 = Invalid baudrate |
| 964 | R   | Unsigned 16 | Device identification (for CFB-PDP: <b>1612h</b> ).                                                                                                    |
| 965 | R   | Unsigned 16 | Profile number (for CFB-PDP: 0302h).                                                                                                    |
| 967 | R   | Unsigned 16 | 16-bit word for controlling the drive.                                                                                                    |
| 968 | R   | Unsigned 16 | Status word.                                                                                                    |
| 970 | R/W | Unsigned 16 | Load parameter record (indicates application macro).<br>0 = FACTORY<br>1 = ABB STANDARD<br>2 = 3-WIRE<br>3 = ALTERNATE<br>4 = MOTOR POT<br>5 = HAND/AUTO<br>6 = PID CONTROL<br>7 = PREMAGN                                        |
| 999 | R/W | Unsigned 16 | CFB-PDP module reset. Only effective with PPO Type 1, 2 or 5.<br>$0 \rightarrow 1 = \text{Reset}$                                                                                                    |

Appendix A – PROFIBUS Parameters

Table A-2 Listing of error codes for Parameter 947. See the ACS 160 User's Manual for information on the ACS 160 faults.

| PROFIBUS<br>Fault Code | Corresponding<br>ACS 160<br>Fault Code |
|------------------------|----------------------------------------|
| 0x0000                 | No fault                               |
| 0x1000                 | 20                                     |
| 0x2120                 | 15                                     |
| 0x2300                 | 1                                      |
| 0x2310                 | 5                                      |
| 0x2340                 | 4                                      |
| 0x3100                 | 16                                     |
| 0x3120                 | 6                                      |
| 0x3210                 | 2                                      |
| 0x4210                 | 9                                      |
| 0x4310                 | 3                                      |
| 0x5081 to 0x5089       | 21 to 29                               |
| 0x5300                 | 10                                     |
| 0x6320                 | 11                                     |
| 0x7081                 | 7                                      |
| 0x7082                 | 8                                      |
| 0x7110                 | 30                                     |
| 0x7120                 | 12 or 17                               |
| 0x7510                 | 13                                     |
| 0x9000                 | 14                                     |

Appendix A – PROFIBUS Parameters

## Definitions

| Acyclic<br>Communication | Communication in which messages are sent only once on request                                                                                                    |
|--------------------------|----------------------------------------------------------------------------------------------------|
| Array                    | Parameter consisting of data fields of equal data type                                                                                                    |
| Broadcast                | Non-acknowledged message from master to all bus participants (compare Multicast)                                                                                     |
| Command Word             | See Control Word                                                                                                    |
| Communication<br>Module  | Parameter (selection) name for a device (eg. fieldbus<br>adapter) through which the drive is connected to an<br>external serial communication network (eg. fieldbus) |
| Communication<br>Object  | Any object of a real device that can be communicated<br>with (variable, program, data range, etc.). Stored locally<br>in the Object Dictionary                       |
| Control Word             | 16-bit word from master to slave with bit-coded control signals. (Also known as the Command Word)                                                                    |
| Cyclic<br>Communication  | Communication in which Parameter-/Process Data-<br>Objects are sent cyclically at pre-defined intervals                                                              |
| Device Class             | Classification according to the number of profile functions included in the device                                                                                   |
| Drivecast                | Broad- and Multicast, a special message frame for drives                                                                                                    |
| Fault                    | Event that leads to tripping of the device                                                                                                    |

| GSD File                 | ASCII-format device description file in a specified form.<br>Each device (active & passive stations) on PROFIBUS<br>has to have its own GSD File. GSD Files for various<br>master stations are available from your local ABB<br>representative. |
|--------------------------|----------------------------------------------------------------------------------------------------|
| Index                    | Access reference for Objects in PROFIBUS                                                                                                    |
| Information Report       | Non-acknowledged message from master to one or all groups of bus participants                                                                                                    |
| Master                   | Control system with bus initiative. In PROFIBUS terminology, master stations are also called active stations                                                                                                    |
| Multicast                | Non-acknowledged message from master to one group of bus participants (compare Broadcast)                                                                                                    |
| Name                     | Symbolic name of a parameter                                                                                                    |
| Nibble                   | Set of 4 bits                                                                                                    |
| Object Dictionary        | Local storage of all Communication Objects recognised by a device                                                                                                    |
| Object List              | List of all accessible objects                                                                                                    |
| Parameter                | <ul> <li>(1) Value that can be accessed as Object, e.g. variable, constant, signal</li> <li>(2) Operating instruction for drive. Can be read and programmed with the drive control panel, or through the CFB-PDP module</li> </ul>              |
| Parameter<br>Description | Specification of a parameter                                                                                                    |
| Parameter Number         | Parameter address                                                                                                    |

| Parameter/Process<br>Data Object | Special object that contains Parameter and Process Data                                                                                                |
|----------------------------------|----------------------------------------------------------------------------------------------------|
| Process Data                     | Data that contains Control Word and Reference value<br>or Status Word and Actual value. May also contain<br>other (user-definable) control information |
| Profile                          | Adaptation of the protocol for certain application field, e.g. drives                                                                                  |
| Request Label                    | Coded information specifying the required service for the parameter part sent from master to slave                                                     |
| Response Label                   | Coded information specifying the required service for the parameter part sent from slave to master                                                     |
| Slave                            | Passive bus participant. In PROFIBUS terminology, slave stations (or slaves) are also called passive stations                                          |
| Status Word                      | 16-bit word from slave to master with bit-coded status messages                                                                                        |
| Warning                          | Signal caused by an existing alarm which does not lead to tripping of the device                                                                       |

## **PROFIBUS Abbreviations**

The text in *italics* is the original German term.

| .con    | Confirmation                                                                |
|---------|-----------------------------------------------------------------------------|
| .ind    | Indication                                                                  |
| .req    | Request                                                                     |
| .res    | Response                                                                    |
| АСТ     | Actual Value<br>Istwert                                                     |
| AK      | Request Label/Response Label<br>Auftragskennung/Antwortkennung              |
| ALI     | Application Layer Interface                                                 |
| CR      | Communication Reference<br>Kommunikationsreferenz (Kommunikationsbeziehung) |
| DP      | Decentralised Periphery<br>Dezentrale Peripherie                            |
| DP-ALI  | Application Layer Interface for DP                                          |
| FDL     | Fieldbus Data Link                                                          |
| FMS     | Fieldbus Message Specification                                              |
| FSU     | Manufacturer Specific Interface<br>Firmenspezifischer Umsetzer              |
| HIW     | Main Actual Value<br><i>Hauptistwert</i>                                    |
| HSW     | Main Reference<br><i>Hauptsollwert</i>                                      |
| ISW     | see ACT                                                                     |
| KR (KB) | see CR                                                                      |

| PD   | Process Data<br><i>Prozessdaten</i>                             |
|------|-----------------------------------------------------------------|
| PKE  | Parameter Identification<br>Parameter-Kennung                   |
| PKW  | Parameter Identification Value<br>Parameter-Kennung-Wert        |
| PNU  | Parameter Number<br>Parameternummer                             |
| РРО  | Parameter/Process Data Object<br>Parameter-/Prozessdaten-Objekt |
| PWE  | Parameter Value<br>Parameter-Wert                               |
| PZD  | see PD                                                          |
| PZDO | Process Data Object<br>Prozessdatenobjekt                       |
| SAP  | Service Access Point                                            |
| SOW  | Reference<br><i>Sollwert</i>                                    |
| SPM  | Request Signal<br>Spontanmeldung                                |
| STW  | Control Word<br>Steuerwort                                      |
| ZSW  | Status Word<br>Zustandswort                                     |

## **PROFIBUS** Link

**Compatible Devices:** All devices compatible with the PROFIBUS-DP protocol

**Size of the Link:** 127 stations including repeaters (31 stations and 1 repeater per segment)

Medium: Shielded, twisted pair RS-485 cable

- Termination: built in the CFB-PDP Module
- Specifications:

| Parameter         | Line A<br>PROFIBUS-<br>DP   | Line B<br>DIN 19245<br>Part 1 | Unit            |
|-------------------|-----------------------------|-------------------------------|-----------------|
| Impedance         | 135 to 165<br>(3 to 20 MHz) | 100 to 130<br>(f > 100 kHz)   | Ω               |
| Capacitance       | < 30                        | < 60                          | pF/m            |
| Resistance        | < 110                       | _                             | Ω/km            |
| Wire gauge        | > 0.64                      | > 0.53                        | mm              |
| Conductor<br>area | > 0.34                      | > 0.22                        | mm <sup>2</sup> |

• Maximum Bus Length (m):

|        | Transfer rate (kbit/s) |       |     |      |      |      |       |
|--------|------------------------|-------|-----|------|------|------|-------|
|        | ≤ 93.75                | 187.5 | 500 | 1500 | 3000 | 6000 | 12000 |
| Line A | 1200                   | 1000  | 400 | 200  | 100  | 100  | 100   |
| Line B | 1200                   | 600   | 200 | _    | _    | _    | _     |

Topology: Multi-drop

**Serial Communication Type:** Asynchronous, half Duplex

**Transfer Rate:** 9.6 kbit/s, 19.2 kbit/s, 45.45 kbit/s, 93.75 kbit/s, 187.5 kbit/s, 500 kbit/s, 1.5 Mbit/s, 3 Mbit/s, 6 Mbit/s, or 12 Mbit/s (automatically detected by CFB-PDP)

Protocol: PROFIBUS-DP

# CFB-PDPEnclosure: Cast aluminium, dimensions $124 \times 79 \times 42$ mm (without cable glands)

Degree of Protection: IP65

Mounting: Onto ACS 160 drive

Settings: Via drive interface (control panel)

### Current Consumption: 280 mA

#### **Connectors:**

 One Phoenix Contact MC1,5/6-ST-3,81 (6-pole, cross-section 1.5 mm<sup>2</sup> max.) screw terminal block for fieldbus connection:

|   | Terminal | Description                           |  |  |
|---|----------|---------------------------------------|--|--|
| 1 | +5V BUS  | +5V output (isolated from drive side) |  |  |
| 2 | GND BUS  | GND (isolated from drive side)        |  |  |
| 3 | А        | Data Negative (Conductor 2)           |  |  |
| 4 | В        | Data Positive (Conductor 1)           |  |  |
| 5 | SHIELD   | Bus cable screen                      |  |  |
| 6 | RTS      | Request To Send*                      |  |  |

\*Used by some equipment to determine direction of transmission.

## General:

 Complies with EMC Standards EN 50081-1 and EN 50082-2

| Operation                     | The following conditions apply to stationary use of the module.                                                                                                    |                                                         |  |  |  |
|-------------------------------|----------------------------------------------------------------------------------------------------|---------------------------------------------------------|--|--|--|
|                               | <b>Installation Site Altitude:</b> 0 to 2000 m above sea level.<br>If the installation site is higher than 2000 m above sea<br>level, please contact your local ABB representative for<br>further information. |                                                         |  |  |  |
|                               | Temperature: -10 to +50 °C                                                                                                    |                                                         |  |  |  |
|                               | <b>Contamination Levels (IEC 721-3-3):</b><br>Chemical gases: Class 3C3<br>Solid particles: Class 3S3                                                                                                    |                                                         |  |  |  |
|                               | Sinusoidal Vibration<br>(IEC 721-3-3, 2nd Edition 1994-12):<br>Max 3 mm (2 to 9 Hz)<br>Max 10 m/s <sup>2</sup> (9 to 200 Hz)                                                                                   |                                                         |  |  |  |
|                               | <b>Shock (IEC 721-3-3, 2nd Edition 1994-12):</b><br>Max 250 m/s <sup>2</sup> , 6 ms                                                                                                    |                                                         |  |  |  |
| Storage and<br>Transportation | The following conditions apply to storage and transportation of the module in the protective package.                                                                                                    |                                                         |  |  |  |
|                               | Temperature: -40 to +70 °C                                                                                                    |                                                         |  |  |  |
|                               | Contamination Levels (IEC 721-3-3):Storage:Chemical gases: Class 1C2Solid particles: Class 1S3                                                                                                    |                                                         |  |  |  |
|                               | Transportation:                                                                                                    | Chemical gases: Class 2C2<br>Solid particles: Class 2S2 |  |  |  |
|                               | <b>Shock (IEC 721-3-3, 2nd Edition 1994-12):</b><br>Max 300 m/s <sup>2</sup> , 18 ms                                                                                                    |                                                         |  |  |  |

Appendix D – Ambient Conditions

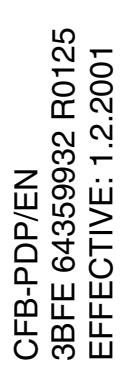

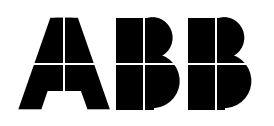

#### **ABB Industry Oy**

Drives P.O. Box 184 FIN-00381 Helsinki FINLAND Telephone:+358 10 222 000 Fax: +358 10 222 2681 Internet: www.abb.com

#### **ABB** Automation Inc.

Drives & Power Products 16250 West Glendale Drive New Berlin, WI 53151 USA Telephone:262 785-8378 800 243-4384 Fax: 262 780-5135